#### Цель работы

Ознакомиться с технологией создания нелинейных презентаций средствами онлайн сервиса Prezi.com.

#### Время выполнения

~ 60 - 70 минут

#### Задание

1. Подобрать материал по презентации «Технические средства в работе учителя».

2. Создать презентацию по теме «Технические средства в работе учителя» средствами онлайн

сервиса Prezi.com.

### Введение

**Prezi.com** – это веб-приложение с помощью которого можно создать интерактивные презентации с нелинейной структурой. Презентация представляется как виртуальный холст, как правило, с красочным фоном. Слайды презентации – это кадры (frame), содержащие различные объекты (текст, рисунки, видео и т.д.). Траекторию перемещения между кадрами (слайдами) можно задавать самостоятельно.

В веб-приложении Prezi существует возможность одновременной работы над презентацией нескольких пользователей (командная работа).

## Вход / Регистрация

Для начала работы с веб-приложением Prezi необходимо зарегистрироваться на сайте prezi.com. На главной странице щелкните по ссылке Log In (Войти). Для регистрации используйте ссылку "Get started".

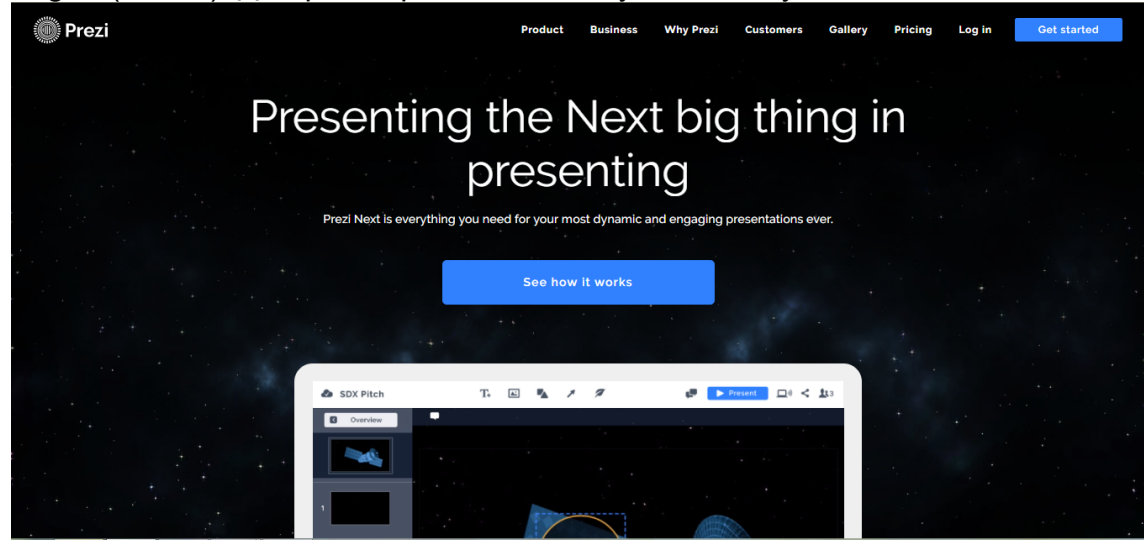

В веб-приложении доступны несколько тарифных планов, отличающихся функциональными возможностями, в том числе бесплатный тариф, рекомендуемый к использованию.

Выбор бесплатного ограниченного тарифа "Basic" осуществляется путем перехода на вкладку «Basic» и нажатия кнопки «Continue» под описанием тарифа.

| Prezi |                                                                                                    |                                                                                                    |                                                                                                    |                                            |
|-------|----------------------------------------------------------------------------------------------------|----------------------------------------------------------------------------------------------------|----------------------------------------------------------------------------------------------------|--------------------------------------------|
|       | Basic                                                                                                    | dividual                                                                                                    | Teams                                                                                                    |                                            |
|       | Basic<br>JUST THE BASICS<br>Create, share, and store beautiful<br>presentations online that anyone can<br>view.<br>Start today for<br>Free<br>Continue | FO<br>Every<br>privacy<br>o                                                                                        | Plus<br>R MORE PRESENTING PC<br>thing you get with Ba<br>control, your own brar<br>filine access to your w<br>Starting at<br>\$15/mo<br>Start your FREE tria | ower<br>sisic, plus<br>nding, and<br>work. |
|       | For studer<br>We offer discounts when you sign up usi                                                                                                  | For students and teachers discounts when you sign up using a valid school email address. Learn more. $\rightarrow$ |                                                                                                    | more. →                                    |
|       |                                                                                                    | E                                                                                                    | asic                                                                                                    | Plus                                       |

Заполните регистрационную форму (Имя, Фамилия, Адрес электропочты, Пароль) и нажмите на кнопку «Create your free Basic account» (Создайте ваш бесплатный аккаунт).

| Create your free Basic account                                  |                                                                 |
|-----------------------------------------------------------------|-----------------------------------------------------------------|
| First name                                                      | Basic – The visual communication nower of                       |
| Last name                                                       | Prezi, plus:                                                    |
| Email                                                           | View on any device Unlimited prezi storage Privacy control      |
| Password                                                        | Offline access     Advanced presenter tools                     |
| I'm not a robot                                                 | Phone support     Attend advanced Prezi training (English only) |
| By proceeding you agree to the Terms of Use and Privacy Policy. | Get Prezi for your team or entire organization.<br>Learn more.  |
| Create your free Basic account                                  |                                                                 |
| or sign up with Facebook                                        |                                                                 |

## Интерфейс сервиса prezi.com

#### Создание презентации. Шаблон презентации

Для создания презентации нажмите кнопку «New presentation», а затем в появившемся окне выберите один из готовых шаблонов.

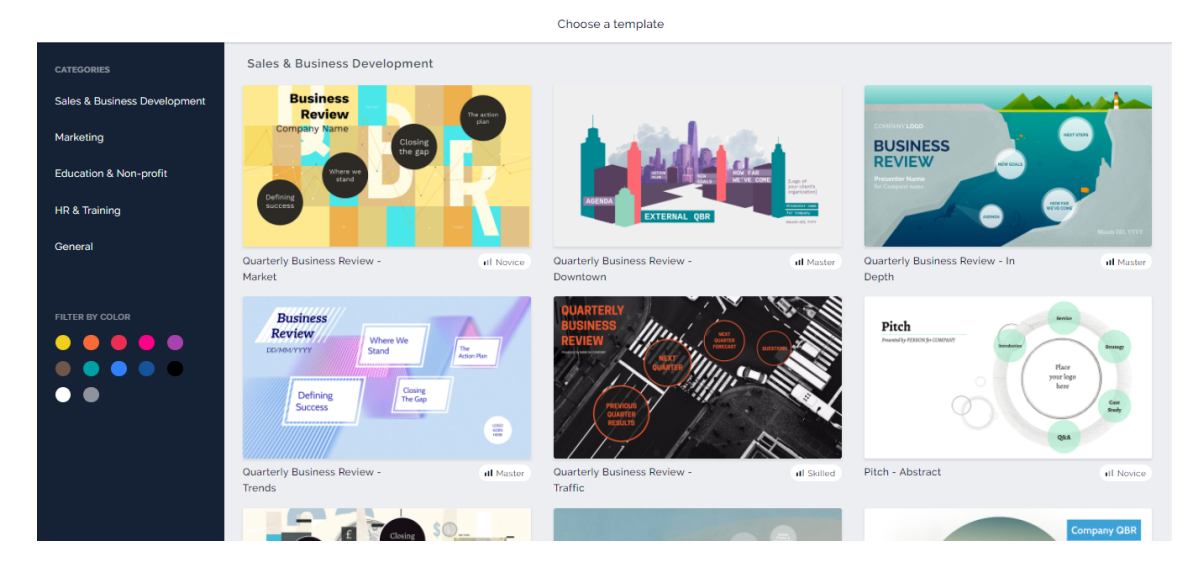

Если вы чётко представляете структуру и стилистическое решение своей будущей презентации, то используйте пустой бланк, выбрав шаблон под названием «Blank - White» в категории «General».

На начальном этапе работы рационально просмотреть несколько готовых шаблонов (используйте кнопку «Use template») для ознакомления с разнообразными вариантами оформления и структуры презентации.

#### Рабочее поле (холст)

Рабочее поле презентации – бесконечный виртуальный холст, на котором располагаются все объекты презентации.

Работа с холстом интуитивно понятна: изменение масштаба осуществляется с помощью скроллинга мыши, а перемещение путём перетаскивания (drag-and-drop). Режим «Обзор холста» включается нажатием кнопки с иконкой домика в правой части рабочего поля.

В верхней части экрана находятся кнопки:

🕭 Untitled presentation File Edit Insert View Present Help 📭 🕨 < 🎎

- «File / Файл». Содержит кнопки для создания новой презентации («New prezi»), сохранения изменений в данной презентации («Save / Сохранить») (Предусмотрено автосохранение раз в 1 минуту), показ информации о презентации («Show info»), а также перехода ко всем ранее созданным презентациям («Your prezis»).
- «Edit / Изменить». Дает возможность отменить («Undo») или вернуть («Redo») действие, вырезать («Cut»), копировать («Copy»), вставить («Paste») и выделить все объекты («Select All»).
- «Insert / Вставить». Добавление категорий («Topic»,) текста («Text»), рисунков («Image»), видеороликов из YouTube («YouTube video»), встроенных пиктограмм («Symbols & shapes»), стрелок («Draw arrow»), линий («Draw line»), видео из файла («From file») и так далее.
- «View / Вид». Открытие панели работы с фоном презентации, скрытие комментариев и работы с анимацией (для продвинутых пользователей).
- «Present / Показать». Запуск презентации на показ. Кнопка «Present» находится в правой части данной панели. Примечание: для отмены показа нажать на клавиатуре кнопку Esc.

- «Help / Помощь». Ссылки на базу знаний и поддержку данного сервиса.
- «Share / Поделиться». Публикация презентации, определение прав просмотра, получение ссылки. Для оплаченных аккаунтов можно сохранять созданную презентацию на компьютере.

#### Работа со слайдами

Слайд в презентациях Prezi отличается от слайдов в PowerPoint и других аналогичных продуктах. Он представлен в виде кадра (frame), в который можно добавлять различные объекты. Все кадры разделяются на топики (Topic) и подтемы (Subtopic), и расположены на едином холсте в произвольном порядке, а смена кадров представляется как перемещение виртуальной камеры между ними.

Например, если необходимо создать слайд, в котором будет содержаться рисунок и подпись к нему (текст), то сначала следует добавить топик (Topic), затем в него вставить рисунок или текст.

В режиме «Обзор холста» каждым кадрам можно управлять как единым объектом: перемещать, изменять размер, поворачивать, изменить тип.

При двойном нажатии на кадр появляется возможность редактирования отдельного кадра и всех объектов, находящихся в нём.

Для добавления нового кадра необходимо щёлкнуть по соответствующей кнопке под списком кадров.

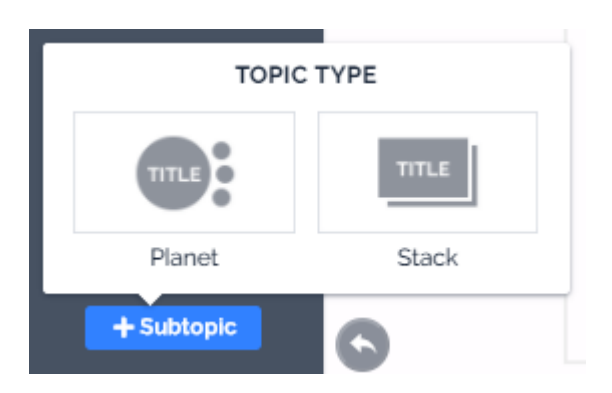

После щелчка по рамке кадра появляется панель инструментов.

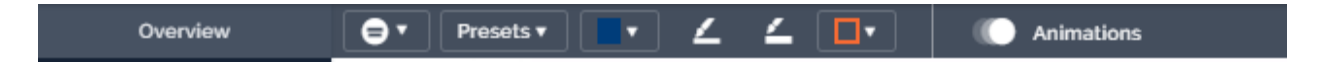

В базовой версии аккаунта есть возможность изменить цвет фона топика и подтемы, изменить ширину, цвет и прозрачность границы кадра.

Изменение размера фрейма осуществляется маркерами масштабирования, которые расположены по периметру рамки фрейма. Аналогичным способом можно изменять любой объект в Prezi.

#### Работа с текстом

Любой текст на слайде представлен в виде "надписей", которые добавляются с помощью вкладки «Insert» -> «Text». Форматирование текста осуществляется посредством появляющейся панели инструментов. Обратите внимание, что не все шрифты, поддерживают русский язык.

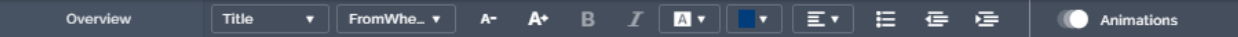

#### Вставка объектов (меню Insert)

В Prezi существует возможность добавления различных объектов на холст. Меню «Insert», расположенное в верхней части окна, позволяет осуществить вставку текста, изображений, видеороликов, символов, линий и стрелок, аудиофрагментов.

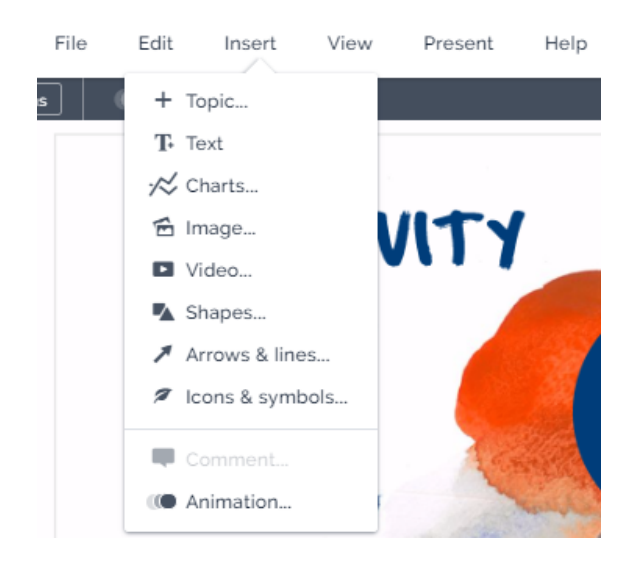

#### Работа с видео

В Prezi предусмотрена возможность добавления видео из разных источников:

- из YouTube.
- из файла на компьютере.

#### Определение порядка показа объектов презентации

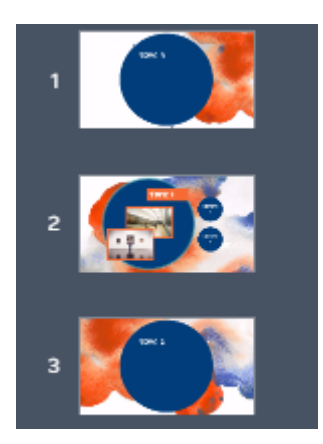

Смена слайдов в режиме показа представляется как перемещение виртуальной камеры между любыми объектами, например: между фреймами, от фрейма к любому объекту на холсте, между объектами внутри фрейма и так далее.

Порядок показа фреймов указан в левой части экрана. В каждом топике будет указан порядок фреймов находящихся в нём.

Для изменения порядка фреймов необходимо переместить необходимый фрейм выше или ниже в данном порядке (фреймы, чьи положения были изменены меняются местами в самой презентации).

#### Публикация презентации

В веб-приложении Prezi изменения синхронизируются автоматически, т.к. все действия производятся в облаке. После завершения работы над презентацией необходимо её опубликовать. Для перехода к окну дополнительных возможностей необходимо нажать на следующую кнопку:

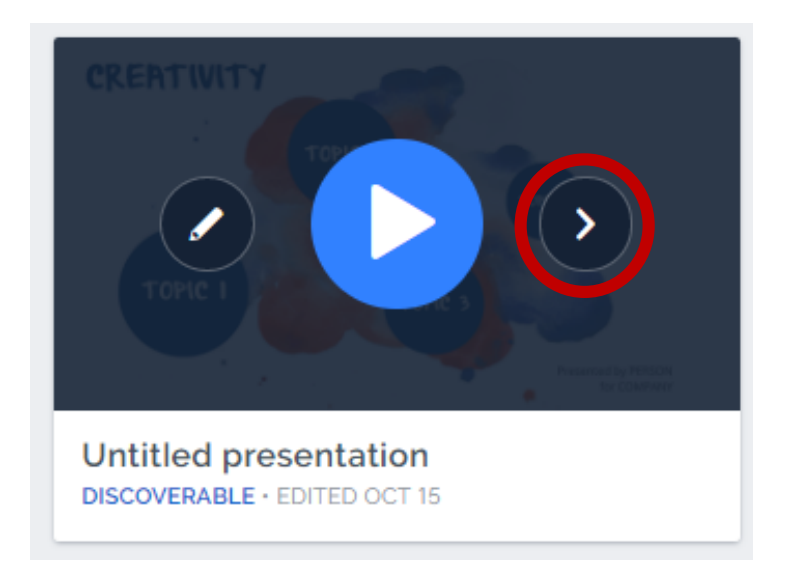

В базовой версии аккаунта нет возможности скачать презентацию, но можно создать ссылку для её просмотра. Для этого необходимо нажать на кнопку «Create a new link».

| Share a view link with a client, colleague.<br>Create a new link<br>Try it now! See how easy it is to share a presentation<br>for each individual client. | Create a new link |                                                                                    |
|----------------------------------------------------------------------------------------------------|-------------------|------------------------------------------------------------------------------------|
| Share a view link with a client, colleague.<br>Create a new link<br>Try it now! See how easy it is to share a presentation<br>for each individual client. |                   |                                                                                    |
| Create a new link<br>Try it now! See how easy it is to share a presentation<br>for each individual client.                                                |                   | Share a view link with a client, colleague.                                        |
| Try it now! See how easy it is to share a presentation for each individual client.                                                                        |                   | Create a new link                                                                  |
|                                                                                                    |                   | Try it now! See how easy it is to share a presentation for each individual client. |

После этого появляется окно, в котором необходимо ввести имя того, кому вы хотите отправить презентацию и нажать кнопку «Create link»

**K BACK TO ALL LINKS** 

# Untitled presentation

LINK SETUP

| eg. John Doe or client's company name |            |
|---------------------------------------|------------|
| Track this link on Prezi Analytics    | 0          |
| Require viewer name and email         | $\bigcirc$ |
|                                       |            |

Появляется ссылка на презентацию, которую можно скопировать и отправить для просмотра.

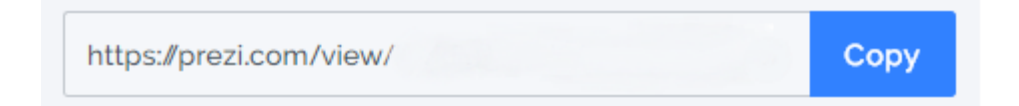

## Задание лабораторной работы

Создайте презентацию по теме «Современное автоматизированное рабочее место учителя» средствами веб-приложения Prezi.com.

#### Рекомендации по содержанию презентации:

- 1. При подготовке презентации постарайтесь раскрыть следующие вопросы:
  - Какое компьютерное и специализированное оборудование должны находиться на рабочем месте учителя?
  - Какими техническими характеристиками обладает представленное оборудование?
  - Какие образовательные задачи можно решить при помощи данного оборудования?
  - Как выглядит данное оборудование? Подберите несколько иллюстраций.
- 2. Ознакомьтесь со стандартным набором оборудования и дополните его специфичными для вашей области знаний устройствами:
  - Персональный компьютер,
  - Интерактивная доска,
  - Мультимедийный проектор,
  - Документ-камера,
  - Принтер
  - Другие устройства

#### Рекомендации по оформлению презентации:

- 1. Добавьте титульный слайд с логотипом.
- 2. Предусмотрите слайд со ссылками на источники информации.
- 3. Пути перемещения
- 4. Вставьте различные объекты на слайд (текст, рисунки из файла, стрелки/линии, видеоролик), способствующие раскрытию темы.
- 5. Оформите презентацию в едином стиле.

## Критерии оценивания

| Критерии и типичные ошибки                                                                                                    | Баллы |
|----------------------------------------------------------------------------------------------------|-------|
| Работа выполнена полностью и в срок, без ошибок.                                                                                                    | 3     |
| <ul> <li>Всё сделано в целом верно, однако допущено не более двух ошибок из числа следующих:</li> <li>Не добавлен логотип.</li> <li>Отсутствует видеоролик.</li> <li>Не указаны ссылки на источники.</li> </ul>  | 2     |
| <ul> <li>Всё сделано в целом верно, однако допущено не более двух ошибок из числа следующих:</li> <li>Не настроен путь показа презентации.</li> <li>В презентации представлено менее 5 кадров/слайдов</li> </ul> |       |
| Работа не соответствует требованиям.                                                                                                    | 0     |